## NVS12-8MB4W

S dvojpásmovým Wi-Fi 6 dosahuje NVS12-8MB4W streamovanie na veľké vzdialenosti s vyššou rýchlosťou a silnejším signálom. 4K Ultra HD rozlíšenie otvára nový svet možností. Rozlúčte sa s rozmazaným obrazom a privítajte krištáľovo čisté zábery. Lahko si vytvorte vlastné bezpečnostné centrum s týmto výkonným kamerovým WiFi systémom. Už žiadne chaotické a drahé sieťové káble. Kamery v ňom možno spravovať prostredníctvom NVR a chrániť tak každý centimeter vášho pozemku. Všetko máte pod kontrolou.

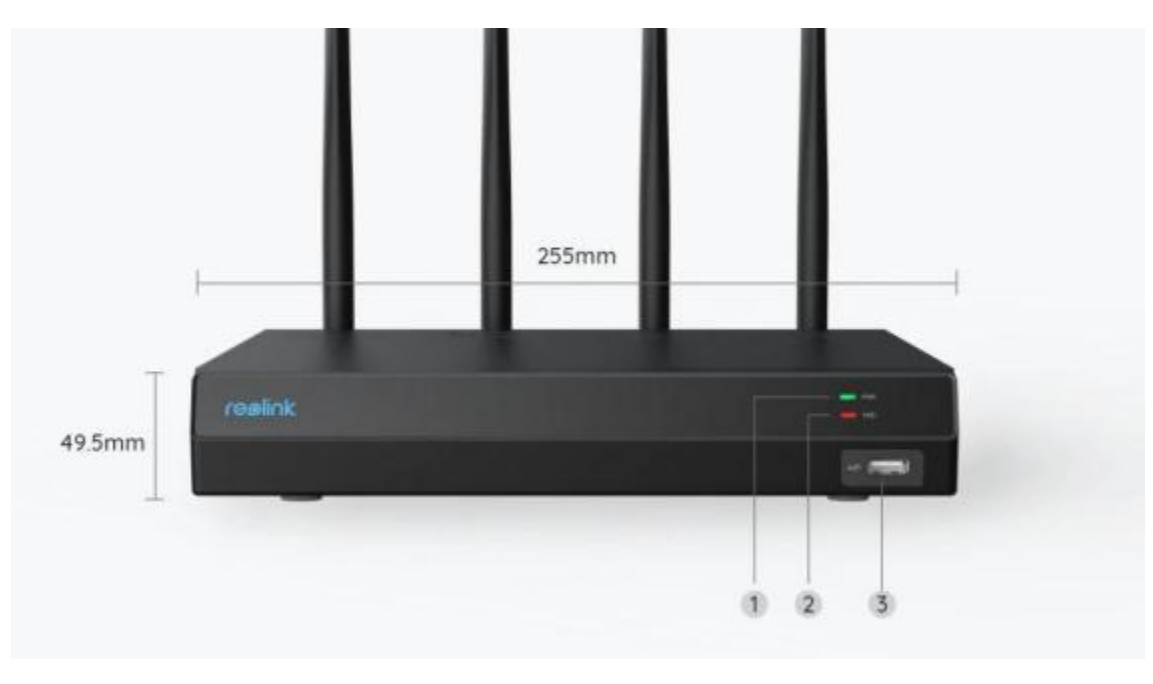

## 1. Vlastnosti

| 1 | LED indikátor napájania |
|---|-------------------------|
| 2 | HDD LED                 |
| 3 | USB Port                |

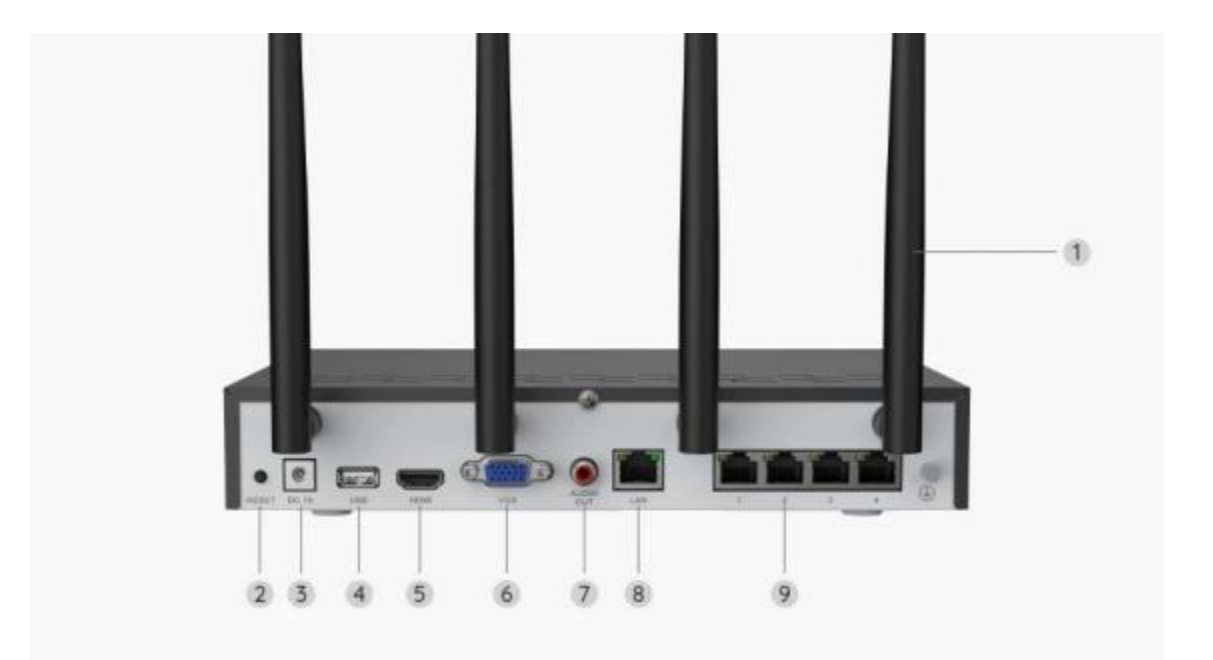

| 1 | Anténa                   |
|---|--------------------------|
| 2 | Reset tlačidlo           |
| 3 | Vstup pre napájanie      |
| 4 | USB Port                 |
| 5 | HDMI Port                |
| 6 | VGA Port                 |
| 7 | Audio zvukový výstup     |
| 8 | LAN Port (pre internet)  |
| 9 | LAN Port (pre IP kameru) |

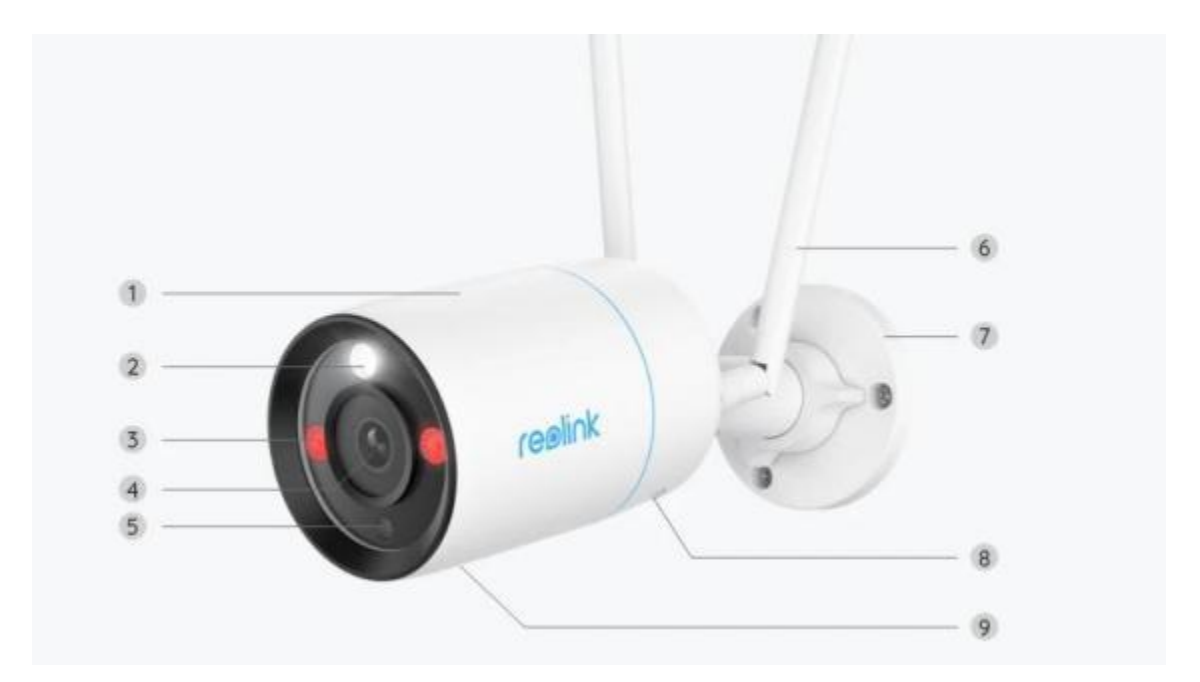

| 1 | Kovový hliníkový kryt         |
|---|-------------------------------|
| 2 | Svetlo                        |
| 3 | Infračervené LED diódy        |
| 4 | Objektív s vysokým rozlíšením |
| 5 | Snímač denného svetla         |
| 6 | Anténa                        |
| 7 | Držiak                        |
| 8 | Reproduktor                   |
| 9 | Zabudovaný mikrofón           |

# 2. Nastavenie a inštalácia

### Nastaveniekamery

#### Obsah balenia

**Poznámka:** Obsah balenia sa môže líšiť a aktualizovať podľa rôznych verzií a platforiem, nižšie uvedené informácie berte iba ako referenciu. Skutočný obsah

balenia závisí od najnovšíchinformácií na stránke predaja produktu. NVS12-8MB4W

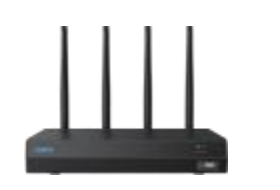

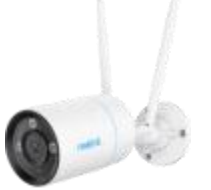

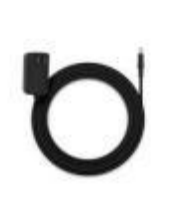

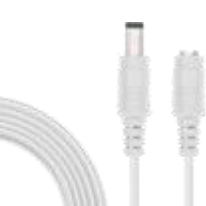

NVS12W

W330C\*4

12V/1A napájací adaptér\*4

Predlžovací napájací kábel\*4

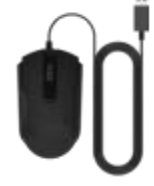

USB myš\*1

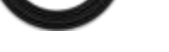

HDMI kábel\*1

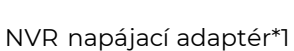

1m sieťový kábel\*2

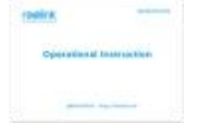

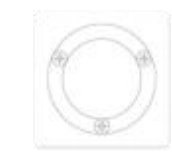

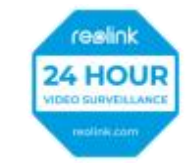

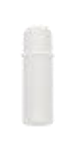

Stručná príručka\*1

Montážna šablóna\*4 Nálepka monitorovania\*4

Vodotesný kryt\*4

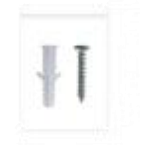

Balenie skrutiek \*4

#### Nákres napojenia

Prosím, pred počiatočným nastavením pripojte kamery k NVR a zapnite NVR. 1. Zapojte napájací adaptér z balenia do NVR a do zásuvky.

2. Pripojte NVR k routeru s ethernetovým LAN káblom (ak ho chcete používať na diaľku). Potom do NVR pripojte USB myš.

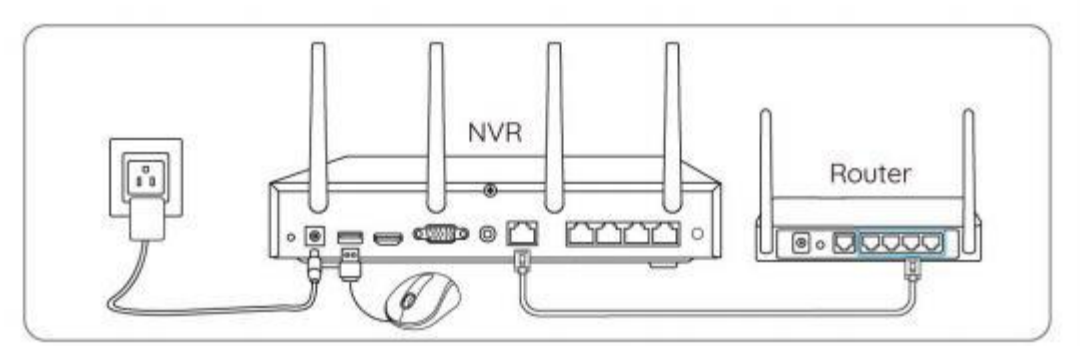

Pripojte NVR k monitoru s káblom HDMI alebo VGA.
Poznámka: Monitor ani VGA kábel nie sú súčasťou balenia.

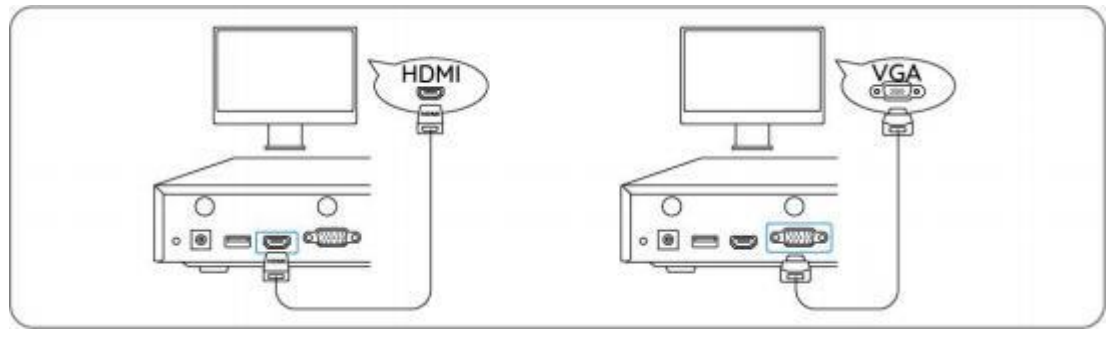

4. Postupujte podľa sprievodcu nastavením na monitore a dokončite prvotné nastavenie.

**Poznámka:** V druhom kroku je UID predvolene vypnuté. Odporúčame ho povoliť pre vzdialený prístup cez smartfóny alebo počítače. Prípadne ho môžete nastaviť aj neskôr v ponuke **Nastavenia > Systém > Informácie**.

5. Zapnite WiFi kamery a pripojte ich k portom LAN (pre IPC) do NVR pomocou ethernetových LAN káblov.

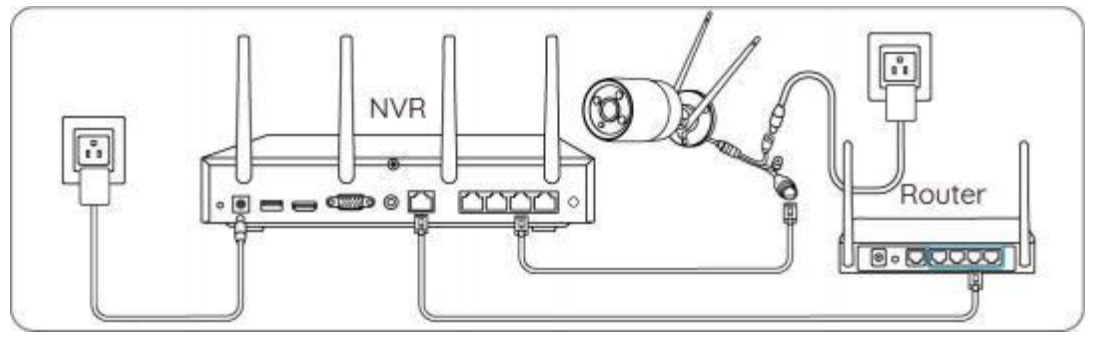

Synchronizácia Wi-Fi s Wi-Fi kamerami

**Krok 1.** Na monitore prejdite do ponuky **Nastavenia > Kanál > Správa kanálov**, zapnite možnosť **Automatické pridanie** a kamera sa automaticky pridá do NVR.

|                         | Channel Management<br>Add device(s) in LAN with default acername (admin) and default password automatically. |           |    | × |
|-------------------------|----------------------------------------------------------------------------------------------------|-----------|----|---|
| 🔡 Cliannel              |                                                                                                    |           |    |   |
| ∩ IoT<br>Ⅲ Surveillance | 01 Carners)                                                                                                  | <u>ω΄</u> | a) |   |
| 💮 Network<br>💽 Storage  | -                                                                                                    | -7        |    |   |
| 😨 Bystem                |                                                                                                    | .05       | 56 |   |
|                         |                                                                                                    |           |    |   |
| U Power                 | с с 🕕 2 3 у у                                                                                                |           |    |   |

**Krok 2.** Na stránke náhľadu kliknite na položku **Synchronizovať Wi-Fi** a synchronizujte Wi-Fi NVR s kamerou.

| reølink         |         |         |         |
|-----------------|---------|---------|---------|
| reelink         |         |         |         |
| realink         |         |         |         |
| Sync Wi-Fi bifo | realink | reølink | reelink |

| Sync Wi-Fi Info to This Device<br>Caron W-Fi<br>Unit                   |         |
|------------------------------------------------------------------------|---------|
| Circk Sync to connect the camera to the NVW's Wi-Fi.                   |         |
|                                                                        |         |
| realink realink                                                        | reølink |
| Sync Wi-Fi Info to This Device<br>Correct W-Fi<br>RED.Not WHeadshow SS |         |
| Click Sync to connect the camera to the MVR's Wi Ft.                   |         |
|                                                                        |         |

Krok 3. Po zobrazení hlásenia Pripojenie úspešné kliknite na Zrušiť.

| Covered | reelink                                                      | reølink    | reelink |
|---------|--------------------------------------------------------------|------------|---------|
| reblink | Sync Wi-Fi Info to Th<br>Current W-Fi<br>PEDLINK MHAMMADU SS | nis Device |         |
| reelink | Connection succeeded.                                        |            |         |
| reelink |                                                              |            |         |

**Krok 4.** Po úspešnej synchronizácii odpojte ethernetové LAN káble a počkajte niekoľko sekúnd na ich opätovné bezdrôtové pripojenie.

**Krok 5.** Po úspešnom bezdrôtovom pripojení môžete kameru namontovať na požadované miesto.

#### Prístup k systému NVR cez aplikáciu Reolink App

NVR môžete pridať do aplikácie Reolink App na jednoduchý prístup cez smartfón.

### Krok 1. Ťuknite na ikonu 🚭 v pravom hornom rohu.

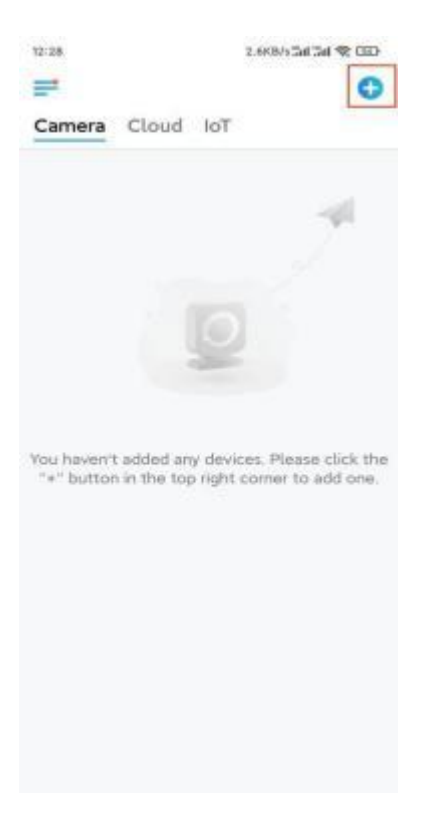

**Krok 2.** Naskenujte QR kód na vašom NVR, alebo ťuknite na **Input UID/IP** a potom ručne zadajte UID (16 znakov pod QR kódom). Potom ťuknite na **Ďalej**.

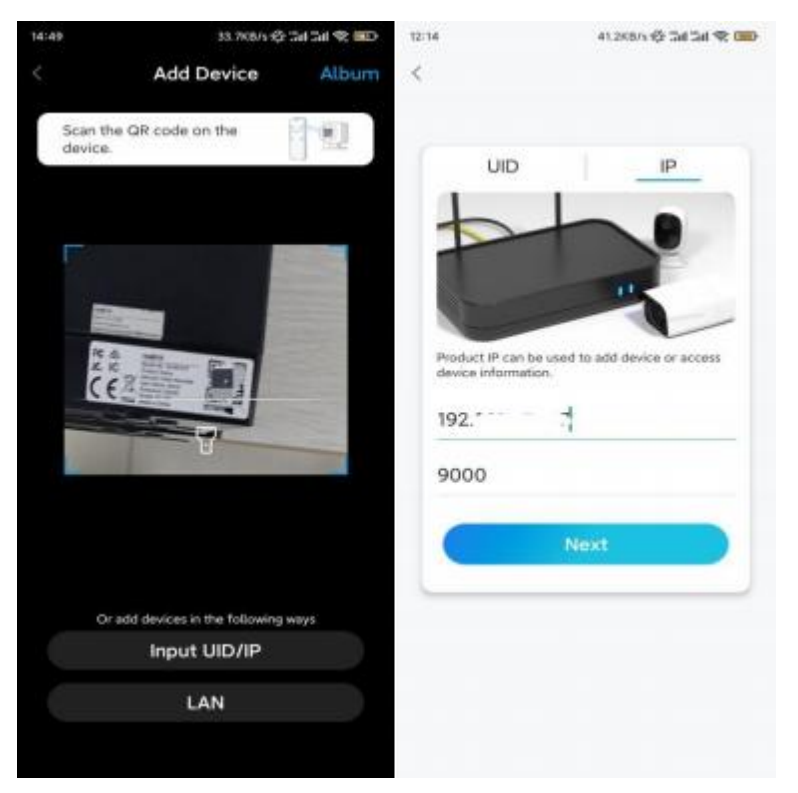

**Krok 3.** Zadajte používateľské meno a prihlasovacie heslo pre NVR. V predvolenom nastavení je používateľské meno **admin**. Heslo ste vytvorili počas inicializácie.

| 9:52 AM                             |        | 6 # 8 at a | 7,000 |
|-------------------------------------|--------|------------|-------|
| Access I<br>admin<br>Enter password | Dev    | ice        |       |
| Forgot Password                     | \ccess | 5          |       |
|                                     | 0      | c          |       |

Krok 4. Hotovo! Teraz môžete spustiť živé sledovanie záznamu.

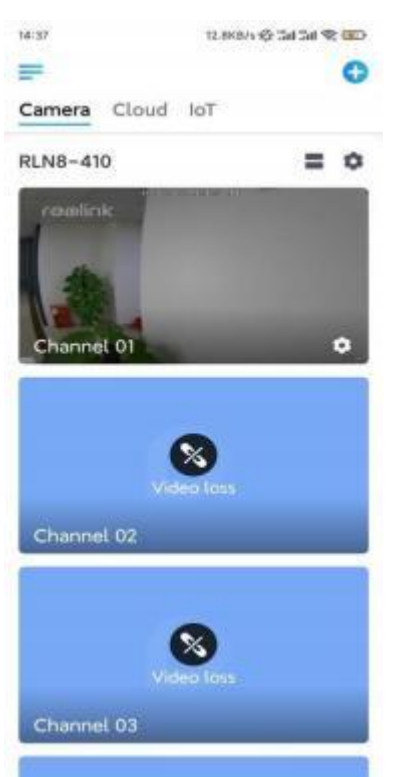